เปิด Microsoft Outlook 2013 หากเครื่องของท่านยังไม่เคยมีการติดตั้งการใช้งานมาก่อน จะแสดง Pop up ขึ้นมาตาม ภาพ คลิกปุ่ม Next >

| Welcome to Microsoft Outlook 2013                                                                                              |  |  |
|----------------------------------------------------------------------------------------------------|--|--|
|                                                                                                    |  |  |
|                                                                                                    |  |  |
| Welcome to Outlook 2013                                                                                                    |  |  |
| Outlook is your personal assistant, helping you manage your life with powerful tools for email, calendar, contacts, and tasks. |  |  |
| Let's get started. In the next few steps, we'll add your email account.                                                        |  |  |
|                                                                                                    |  |  |
|                                                                                                    |  |  |
|                                                                                                    |  |  |
|                                                                                                    |  |  |
|                                                                                                    |  |  |
| < Back Next > Cancel                                                                                                    |  |  |

2. เลือก 🕑 Yes และคลิก Next > เพื่อทำการตั้งค่าการใช้งาน

| Microsoft Outlook Account Setup                                                                                                    | ×           |
|----------------------------------------------------------------------------------------------------|-------------|
| Add an Email Account                                                                                                    | ××          |
| Use Outlook to connect to email accounts, such as your organization's Microsoft Exchange Server or an Exch<br>Online account as part of Microsoft Office 365. Outlook also works with POP, IMAP, and Exchange ActiveSyn<br>accounts.<br>Do you want to set up Outlook to connect to an email account?<br><ul> <li>Yes</li> <li>No</li> </ul> | nange<br>IC |
| < Back Next >                                                                                                    | Cancel      |

 เลือก E-mail Account ทำการกรอก ชื่อของคุณ (Your Name), E-mail Address (ชื่อ.นามสกุล(3 ตัว)@mahidol.ac.th) และใส่รหัสผ่าน (Password) พร้อมยืนยันรหัสผ่าน (Retype Password)

| Add Account                               |                                                                 |        |  |  |
|-------------------------------------------|-----------------------------------------------------------------|--------|--|--|
| Auto Account Setu<br>Outlook can autor    | I <b>P</b><br>matically configure many email accounts.          | ×××    |  |  |
| • E-mail Account                          |                                                                 |        |  |  |
| Your Name:                                | Example: Ellen Adams                                            |        |  |  |
| E-mail Address:                           | @mahidol.ac.th<br>Example: ellen@contoso.com                    |        |  |  |
| Password:                                 | *****                                                           |        |  |  |
| Retype Password:                          | ****                                                            |        |  |  |
|                                           | Type the password your Internet service provider has given you. |        |  |  |
| O Manual setup or additional server types |                                                                 |        |  |  |
|                                           | < Back Next >                                                   | Cancel |  |  |

4. เลือก 🖲 Manual setup or additional server types คลิก Next >

| E-mail Account   |                                                                 |  |
|------------------|-----------------------------------------------------------------|--|
|                  |                                                                 |  |
| Your Name:       |                                                                 |  |
|                  | Example: Ellen Adams                                            |  |
| E-mail Address:  | @mahidol.ac.th                                                  |  |
|                  | Example: ellen@contoso.com                                      |  |
| Password:        | ******                                                          |  |
| Retype Password: | *****                                                           |  |
|                  | Type the password your Internet service provider has given you. |  |
|                  |                                                                 |  |
|                  |                                                                 |  |

5. เลือก **O** POP or IMAP คลิก Next

| Add Account                                                                                                    | ×      |
|----------------------------------------------------------------------------------------------------|--------|
| Choose Service                                                                                                    | ž      |
| <ul> <li>Microsoft Exchange Server or compatible service<br/>Connect to an Exchange account to access email, calendars, contacts, tasks, and voice mail</li> <li>Outlook.com or Exchange ActiveSync compatible service<br/>Connect to a service such as Outlook.com to access email, calendars, contacts, and tasks</li> <li>POP or IMAP<br/>Connect to a POP or IMAP email account</li> </ul> |        |
| < Back Next >                                                                                                    | Cancel |

6. ส่วนนี้เป็นการตั้งค่า Server Information โดยเลือกและทำการป้อนข้อมูลตามภาพ จากนั้นคลิก More Settings..

| Add Account                                               |                                         |                           |               |  |  |
|-----------------------------------------------------------|-----------------------------------------|---------------------------|---------------|--|--|
| POP and IMAP Account Set<br>Enter the mail server setting | t <b>tings</b><br>ngs for your account. |                           | ××            |  |  |
| User Information                                          | User Information                        |                           |               |  |  |
| Your Name:                                                |                                         |                           |               |  |  |
| Email Address:                                            | @mahidol.ac.th                          | Mail to keep offline: All |               |  |  |
| Server Information                                        |                                         |                           |               |  |  |
| Account Type:                                             | IMAP 🗸                                  |                           |               |  |  |
| Incoming mail server:                                     | mumail.mahidol.ac.th                    |                           |               |  |  |
| Outgoing mail server (SMTP):                              | mumail.mahidol.ac.th                    |                           |               |  |  |
| Logon Information                                         |                                         |                           |               |  |  |
| User Name:                                                | @mahidol.ac.th                          |                           |               |  |  |
| Password:                                                 | *****                                   |                           |               |  |  |
| Re                                                        | emember password                        |                           |               |  |  |
| Require logon using Secur<br>(SPA)                        | e Password Authentication               |                           | More Settings |  |  |
|                                                           |                                         | < Back                    | Next > Cancel |  |  |

7. เลือกแถบเมนู Advanced ทำการตั้งค่าตามภาพ และคลิก OK

| Internet E-mail Settings                                                                           |  |  |  |  |
|----------------------------------------------------------------------------------------------------|--|--|--|--|
| General Outgoing Server Advanced                                                                   |  |  |  |  |
| Server Port Numbers                                                                                |  |  |  |  |
| Incoming server (IMAP): 995 Use Defaults                                                           |  |  |  |  |
| Use the following type of encrypted connection: SSL 👽                                              |  |  |  |  |
| Outgoing server (SMTP): 25                                                                         |  |  |  |  |
| Use the following type of encrypted connection:                                                    |  |  |  |  |
| Server Timeouts                                                                                    |  |  |  |  |
| Short 🧠 Long 1 minute                                                                              |  |  |  |  |
| Folders                                                                                            |  |  |  |  |
| Root folder path:                                                                                  |  |  |  |  |
| Sent Items                                                                                         |  |  |  |  |
| Do not save copies of sent items                                                                   |  |  |  |  |
| Deleted Items                                                                                      |  |  |  |  |
| Mark items for deletion but do not move them automatically                                         |  |  |  |  |
| Items marked for deletion will be permanently deleted when<br>the items in the mailbox are purged. |  |  |  |  |
| Purge items when switching folders while online                                                    |  |  |  |  |
|                                                                                                    |  |  |  |  |
| OK Cancel                                                                                          |  |  |  |  |

8. จากนั้นหน้าจอจะแสดง Pop Up ให้ใส่ Password และคลิก OK

|    | Internet E-                                                 | mail -         | @mahidol.ac.     | th ×  |  |
|----|-------------------------------------------------------------|----------------|------------------|-------|--|
| ?> | Enter your user name and password for the following server. |                |                  |       |  |
| 2  | Server                                                      | mumail.mahid   | lol.ac.th        |       |  |
|    | User Name:                                                  | @m             | ahidol.ac.th     |       |  |
|    | Password:                                                   | ******         |                  |       |  |
|    | Save this                                                   | password in yo | ur password list |       |  |
|    |                                                             |                | ОК С             | ancel |  |

9. ถ้าหากมี Pop up Internet Security Warning ระหว่างการ Test Account Settings ให้คลิก No

| Test Account Settings |                                                                                          |       |  |  |
|-----------------------|------------------------------------------------------------------------------------------|-------|--|--|
| Outlook is            | Internet Security Warning                                                                | Stop  |  |  |
|                       | The server you are connected to is using a security certificate that cannot be verified. | Close |  |  |
| Tasks                 | The target principal name is incorrect.                                                  |       |  |  |
| Tasks                 | View Certificate                                                                         |       |  |  |
| Send                  | Do you want to continue using this server?                                               |       |  |  |
|                       | Yes No                                                                                   |       |  |  |

10. หากดำเนินการตั้งก่าได้ถูกต้อง จะแสดงตามภาพด้านถ่างนี้

| Test Account                                     | t Settings                                       |       |  |  |
|--------------------------------------------------|--------------------------------------------------|-------|--|--|
| ongratulations! All tests completed successfully | y. Click Close to                                | Stop  |  |  |
| nunde.                                           |                                                  | Close |  |  |
| asks Errors                                      |                                                  |       |  |  |
| Tasks                                            | Status                                           |       |  |  |
|                                                  | ✓ Log onto incoming mail server (IMAP) Completed |       |  |  |
| ✓ Log onto incoming mail server (IMAP)           | Completed                                        |       |  |  |

11. คลิก Finish เมื่อการติดตั้งเป็นที่เรียบร้อย

| Add Account                                                 | ×                     |
|-------------------------------------------------------------|-----------------------|
|                                                             |                       |
|                                                             |                       |
| You're all set:                                             |                       |
| We have all the information we need to set up your account. |                       |
|                                                             |                       |
|                                                             |                       |
|                                                             |                       |
|                                                             |                       |
|                                                             |                       |
|                                                             |                       |
|                                                             |                       |
|                                                             |                       |
|                                                             | Add another account   |
|                                                             | And another accountin |
|                                                             |                       |
| < Back                                                      | Finich                |
| < Datk                                                      | 1 111511              |

12. Microsoft Outlook 2013 จะเปิดการใช้งาน และทำการดึงข้อมูล E-mail จาก Webmail ของมหาวิทยาลัยมหิดล ดังภาพที่ ปรากฏ

| o: 📰 🕤 =                                                | Inbox - @n                                                                                                    | nahidol.ac.th - Out                       | iook ? 🗷 – 🗆 🗙                                                                                                    |
|---------------------------------------------------------|----------------------------------------------------------------------------------------------------|-------------------------------------------|----------------------------------------------------------------------------------------------------|
| FILE HOME SEND / RECEIVE                                | FOLDER VIEW                                                                                                    |                                           |                                                                                                    |
| New New<br>Email Itens"<br>New Vew                      | Reply Reply Forward More*                                                                                                    | To Manager<br>Reply & Delete              | Search People<br>Move Rules OneNote<br>Move Rules OneNote<br>Tass<br>Move Rules OneNote<br>Tass<br>Move Rules OneNote<br>Tass<br>Move Rules OneNote<br>Tass<br>Move Rules OneNote<br>Tass<br>Find dress Book<br>Search People<br>Search People<br>Move Rules OneNote<br>Tass<br>Find dress Book |
| ✓ Favorites <<br>Inbox 1<br>Sent Items<br>Deleted Items | Search Current Mailbox (Ctri+E)<br>All Unread By D<br>Piyawat Wongkhun<br>usierseuniersmeinfer of sizes/studies 58.57<br>64 yaanneel T soldhjaanseldszczerisztűnőburhabie | Current Mailbox<br>ate ▼ Newest ↓<br>9:48 | Q Reply         Reply All Q Forward           Joint Construction         1.30/6/2557 14:22           Microsoft Outlook < @mail                                                                                                    |
| @mahidol.ac.th                                          | 4 Last Week                                                                                                    |                                           | To                                                                                                    |
| Inbox 1<br>Drafts<br>Sent Hams                          | Churairat Sompong<br>เอกสารประกอบการประชุมกองครั้งที่ 9/57 (วันที่ 30 มี.ย. 57 )<br>เรียน ผู้อำนวยการฯ ทั่วหน้างาน และบุคลากรทุกท่าน งานเลขานุการ ก                       | <b>!</b><br>я. 27/б                       | This is an e-mail message sent automatically by<br>Microsoft Outlook while testing the settings for your                                                                                                    |
| Deleted Items<br>Junk E-mail                            | musisadmin@mahidol.ac.th<br>ผลการอนมัสโบลา (ลากิจส่วนคัว)<br>Workflow 2007 Workflow No                                                                                    | พฤ. 26/6                                  | account.                                                                                                    |
| Outbox<br>RSS Feeds<br>Search Folders                   | musisadmin@mahidol.ac.th<br>ผลการอนมัลิโบลา (ลากิจส่วนตัว)<br>Workflow 2007 Workflow No                                                                                   | พฤ. 26/6                                  |                                                                                                    |
|                                                         | Fontip Potivirattananon<br>Bitthday For Friend ประจำเดือน มิถุนายน 2557<br>เรียน มุคลากรทุกท่าน ขอร่วมแสดงความยินดีเนื่องในวันครบรอบวันเกิ                                | เ) <b>!</b><br>พฤ. 26/6                   |                                                                                                    |
|                                                         | Public Relations                                                                                                    |                                           |                                                                                                    |